## Report Name: Special Considerations Report

**Purpose:** To review special considerations data for individual students or a group of students with closed IEPs.

**Includes:** Student Name; Local ID; Resident County; Resident School; Service County; Service School; Disability; Race; Current Grade; IEP Date; Gender; Special Communication Needs; AT Device(s); AT Service(s); Blind or Visually Impaired; Deaf or Hearing Impairment; Behavioral Intervention Plan; Limited English Proficiency

- 1. Choose the **Reports** button from any screen in the Maryland Online IEP.
- 2. From the list of available reports, click on Special Consideration.
- 3. The Special Considerations Report can be filtered by Resident County/School, Service County/School, Grade and/or type of special consideration.

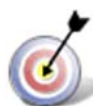

**Tip:** Notice that the resident county/school fields no longer default to your resident county/school. The search will only yield results for resident and service schools to which the user is assigned.

4. Once criteria have been selected, click **Show Students** to view the names of the students that meet the selected criteria.

**Note:** If the service county and school, as well as, the Resident County and school criteria are selected, the reporting tool will yield a smaller, more specific set of results. Selecting the resident county will produce a report of students within the selected county regardless of Service County. Selecting the service county will produce a report of students within the selected county regardless of Resident County.

| Special Considerations                                             |                                                             |                                                               |   |
|--------------------------------------------------------------------|-------------------------------------------------------------|---------------------------------------------------------------|---|
| Residence County                                                   |                                                             |                                                               |   |
| Training County                                                    |                                                             |                                                               | * |
| Residence School                                                   |                                                             |                                                               |   |
| Public      Private                                                |                                                             |                                                               |   |
| Public Schools                                                     |                                                             |                                                               |   |
| Training High                                                      |                                                             |                                                               |   |
| Training right                                                     |                                                             |                                                               |   |
| Service County                                                     |                                                             |                                                               |   |
|                                                                    |                                                             |                                                               | * |
| Grade                                                              |                                                             |                                                               |   |
|                                                                    |                                                             |                                                               | • |
|                                                                    |                                                             |                                                               |   |
| Special Consideration                                              |                                                             |                                                               |   |
|                                                                    |                                                             |                                                               | * |
|                                                                    |                                                             |                                                               |   |
| Cat Studente                                                       |                                                             |                                                               |   |
| Get Students                                                       |                                                             |                                                               |   |
| Select All Clear All                                               |                                                             |                                                               |   |
|                                                                    |                                                             |                                                               |   |
| CE Black Ad                                                        | Conuford 1 Hally                                            | Crawford 11 Holly                                             |   |
| Crawford-12, Holly                                                 | Crawford-13, Holly                                          | Crawford-14, Holly                                            |   |
| <ul> <li>Crawford-15, Holly</li> <li>Crawford-18, Holly</li> </ul> | Crawford-16, Holly<br>Crawford-19, Holly                    | Crawford-17, Holly<br>Crawford-2, Holly                       |   |
| Crawford-20, Holly                                                 | Crawford-21, Holly                                          | Crawford-22, Holly                                            |   |
| Crawford-3, Holly                                                  | Crawford-4, Holly                                           | Crawford-5, Holly                                             |   |
| <ul> <li>Crawford-6, Holly</li> <li>Crawford-9, Holly</li> </ul>   | <ul> <li>Crawford-7, Holly</li> <li>P Black, Art</li> </ul> | <ul> <li>Crawford-8, Holly</li> <li>Trainer, Brian</li> </ul> |   |
| Pup Percet                                                         | a — and a second (1903)                                     | 19.000 (1997) (1997) (1997) (1997)                            |   |
| Kurkepon                                                           |                                                             |                                                               |   |

- 5. Choose which student or students will be included in the Special Considerations report by clicking on the square check box next to the desired student's name.
- 6. Or to choose all students, click the Select All button.
- 7. Click the **Run Report** button.

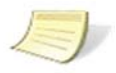

**Note:** Details of all the student's special considerations will be included in the report, but the report will be sorted by the chosen special consideration.

## **Special Considerations Report**

| Special Cou<br>Resident County:<br>Resident School: 1<br>Service County: A<br>Service School: Ar<br>Grade: Arry<br>Special Considera | nsideratio<br>Training County<br>Training High<br>Ny<br>Y<br>Hien: | ns          |                    |                       |                    |                       |                                    |                            |             |                  |           |        |                                   |                      |            |                                        |                                          |                                      |                                 |                                      |                                 |                                    |                                        |
|----------------------------------------------------------------------------------------------------|--------------------------------------------------------------------|-------------|--------------------|-----------------------|--------------------|-----------------------|------------------------------------|----------------------------|-------------|------------------|-----------|--------|-----------------------------------|----------------------|------------|----------------------------------------|------------------------------------------|--------------------------------------|---------------------------------|--------------------------------------|---------------------------------|------------------------------------|----------------------------------------|
|                                                                                                    |                                                                    |             |                    |                       |                    |                       |                                    |                            |             |                  |           |        | COMMUNICATION                     | ASSISTIVE TECHNOLOGY |            | BLIND OR VISUALLY IMPAIRED             |                                          |                                      |                                 | DEAF OR HEARING<br>DHRADRMENT        |                                 | BEHAVIORAL<br>INTERVENTION<br>PLAN | ENGLISH<br>LEARNER                     |
| STUDENT                                                                                                    | SASID                                                              | LOCAL<br>ID | RESIDENT           | RESIDENT<br>SCHOOL    | SERVICE<br>COUNTY  | SERVICE<br>SCHOOL     | DISABILITY                         | OLD<br>RACE                | NEW<br>RACE | CURRENT<br>GRADE | IEP DATE  | GENDER | SPECIAL<br>COMMUNICATION<br>NEEDS | DEVICE(S)            | SERVICE(S) | IS BLIND<br>OR<br>VISUALLY<br>IMPAIRED | INSTRUCTION<br>IN BRAILLE<br>APPROPRIATE | INSTRUCTION<br>IN OSM<br>APPROPRIATE | PARENTS<br>PROVIDED<br>MSB 3NFO | IS DEAF<br>OR<br>HEARING<br>IMPAIRED | RARENTS<br>PROVIDED<br>MSD 1NPO | 60P REQUIRED                       | STUDENT<br>IS AN<br>ENGLISH<br>LEARNER |
| Art P Black                                                                                                    | 456123986                                                          |             | Training<br>County | Training<br>High      | Training<br>County | Training<br>High      |                                    |                            | White       | Grade 1          | 1/1/2011  | Hale   |                                   |                      |            |                                        |                                          |                                      |                                 |                                      |                                 |                                    | -                                      |
| Art Black                                                                                                    | 456123987                                                          |             | Taining<br>County  | Training<br>High      | Training<br>County | Training<br>High      | SPECIFIC<br>LEARNING<br>DISABILITY |                            | White       | Grade 9          | 2/13/2017 | Male   | No                                | Yes                  | No         |                                        |                                          |                                      |                                 |                                      |                                 | Yes                                | No                                     |
| Brian Trainer                                                                                                    |                                                                    | 17036       | Training<br>County | Training<br>High      |                    |                       |                                    | White<br>(not<br>Hispanic) | White       | Grade 3          | 4/14/2009 | Male   |                                   |                      |            |                                        |                                          |                                      |                                 |                                      |                                 |                                    |                                        |
| Brian Trainer                                                                                                    |                                                                    | 17036       | Carol<br>Anne      | Carol<br>Anne<br>High |                    |                       | SPECIFIC<br>LEARNING<br>DISABILITY | White<br>(rot<br>Hispanic) | White       | Grade 3          | 4/14/2009 | Male   | No                                | Yes                  | No         |                                        |                                          |                                      |                                 |                                      |                                 |                                    | No                                     |
| Art Black                                                                                                    | 4561239877                                                         |             | Carst<br>Arms      | Carol<br>Anne<br>High | Carol<br>Arine     | Carol<br>Anne<br>High | SPECIFIC<br>LEARNING<br>DISABILITY |                            | White       | Grade 1          | 1/1/2011  | Mate   | No                                | No                   | No.        |                                        |                                          |                                      |                                 |                                      |                                 |                                    | No                                     |

8. The results can be viewed on screen, printed or downloaded to a CSV file.